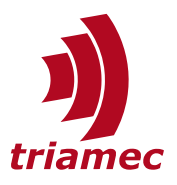

# **Omron PMAC EtherCAT: Setup Guide**

### **Application Note 154**

This Application Note shows how an Omron PMAC can be used as an EtherCAT Master together with Triamec Drives as Slaves.

## **Table of Contents**

| 1 | Omron PMAC2      |                   |   |  |  |  |
|---|------------------|-------------------|---|--|--|--|
| 2 | Material needed2 |                   |   |  |  |  |
| 3 | Drive setup2     |                   |   |  |  |  |
| 4 | PMA              | AC setup          | 3 |  |  |  |
|   | 4.1              | Connect to PMAC   | 3 |  |  |  |
|   | 4.2              | Start New Project | 3 |  |  |  |
|   | 4.3              | Reset PMAC        | 4 |  |  |  |
|   | 4.4              | Set System Clock  | 4 |  |  |  |
|   | 4.5              | Set System Clock  | 5 |  |  |  |

| 4.6                | Scan EtherCAT Network | .5  |  |  |  |
|--------------------|-----------------------|-----|--|--|--|
| 4.7                | Load Mapping to PMAC  | .6  |  |  |  |
| 4.8                | Adjust Slave Clock(s) | .7  |  |  |  |
| 4.9                | Add Motor             | 9   |  |  |  |
| 4.10               | Configure Motor       | 10  |  |  |  |
| 4.11               | Test PMAC Setup       | 14  |  |  |  |
| 4.12               | Save PMAC setup       | .16 |  |  |  |
| 4.13               | Automate Startup      | .16 |  |  |  |
| Refei              | rences                | .19 |  |  |  |
| Revision History19 |                       |     |  |  |  |

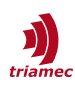

### 1 Omron PMAC

The Omron PMAC (Programmable Multi Axis Controller) products are motion controllers, formerly known under the name DeltaTau. Depending on the model these controllers can be used via analogue communication or EtherCAT. They can implement the entire motion control loop and directly set the output necessary on the amplifier or as set point generators if the control loop should be run on the amplifier/drive itself.

For this guide we will consider a PMAC using EtherCAT in a set point generator mode, such that we can use the higher control loop frequency of the Triamec Drive.

This guide has been developed and tested with an Omron CK3E-1210 in combination with a TSD130-10 and a TSD80-10.

### 2 Material needed

Hardware:

- PMAC with power supply and EtherCAT license
- Triamec Drive(s) (EtherCAT compatible) with logic and drive power supply and an already commissioned motor
- EtherCAT compatible Ethernet cable to connect the PMAC and the Triamec Drive
- Ethernet cable to connect the PMAC to the PC
- Optional but recommended: USB/Ethernet/PCI connection from Triamec Drive(s) to PC

Software:

- Power PMAC IDE [1]
- Optional but recommended: Triamec System Explorer [2]

### 3 Drive setup

Make sure to consider the following settings to allow the Triamec Drive to work as an EtherCAT slave, see the TwinCAT Setup Guide [3]:

- Set General.Parameters.Standalone to False
- Set Axes[i].Commands.General.OverrideControlSystem to 0

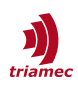

# 4 PMAC setup

### 4.1 Connect to PMAC

Open the PowerPMAC IDE and connect to the PMAC according to the Omron PMAC User Manual [4]. Usually, some changes in the settings of the Ethernet connection are required.

| Sommunication Setup |                |   |  |  |  |  |
|---------------------|----------------|---|--|--|--|--|
|                     |                |   |  |  |  |  |
| IP Address:         | 192.168.0.200  |   |  |  |  |  |
| User:               | root           |   |  |  |  |  |
| Password:           | *****          |   |  |  |  |  |
|                     |                | _ |  |  |  |  |
| Conne               | Test No Device |   |  |  |  |  |
|                     |                |   |  |  |  |  |

### 4.2 Start New Project

Start a new project with EtherCAT under **File > New > Project**.

| New Project                  |                  |          |                        |             |           |                             | ?                                       | $\times$     |
|------------------------------|------------------|----------|------------------------|-------------|-----------|-----------------------------|-----------------------------------------|--------------|
| ▷ Recent                     |                  | Sort by: | Default                | • # E       |           | Search Installe             | d Templates (Ctrl+E)                    | <i>۹</i> - ۹ |
| ▲ Installed                  |                  |          | PowerPMAC              |             | PowerPMAC | Type: Powe                  | rPMAC                                   |              |
| PowerPMAC<br>PowerPMAC Solut | tion             |          | PowerPMAC with EtherCA | T (Acontis) | PowerPMAC | A Power PMA<br>EtherCAT sup | C project with Acontis<br>port enabled. | 5            |
|                              |                  |          | PowerPMAC with EtherNe | et/IP       | PowerPMAC |                             |                                         |              |
|                              |                  |          | Power Brick LV 4 Axis  |             | PowerPMAC |                             |                                         |              |
|                              |                  |          | Power Brick LV 8 Axis  |             | PowerPMAC |                             |                                         |              |
|                              |                  |          | Power Brick AC 4 Axis  |             | PowerPMAC |                             |                                         |              |
|                              |                  |          | Power Brick AC 8 Axis  |             | PowerPMAC |                             |                                         |              |
|                              |                  |          |                        |             |           |                             |                                         |              |
|                              |                  |          |                        |             |           |                             |                                         |              |
|                              |                  |          |                        |             |           |                             |                                         |              |
|                              |                  |          |                        |             |           |                             |                                         |              |
|                              |                  |          |                        |             |           |                             |                                         |              |
|                              |                  |          |                        |             |           |                             |                                         |              |
| Name:                        | PowerPMAC7       |          |                        |             |           |                             |                                         |              |
| Location:                    | C:\Users\ns\Docu | uments\P | owerPMAC IDE           |             | •         | Browse                      |                                         |              |
| Solution name:               | PowerPMAC7       |          |                        |             |           | Create directo              | ory for solution                        |              |
|                              |                  |          |                        |             |           |                             | OK Ca                                   | incel        |

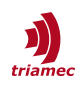

#### 4.3 Reset PMAC

Either click **Reset & Re-Initialize** to establish the factory setting of the PMAC or enter **\$\$**\*\*\* into the Terminal.

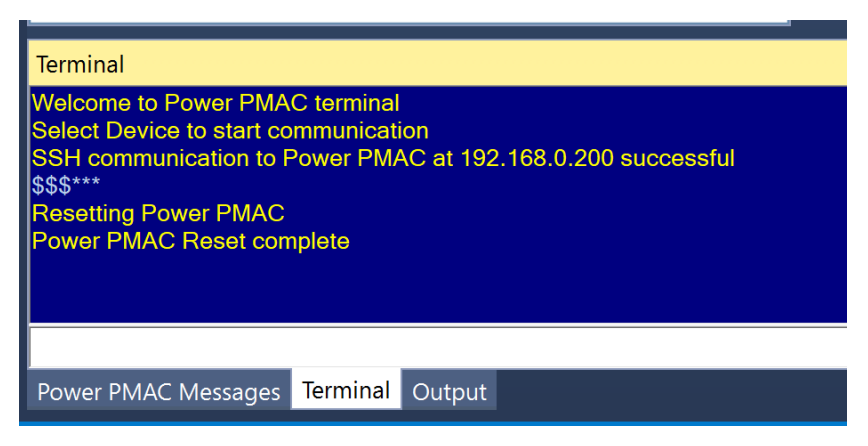

#### 4.4 Set System Clock

In the **Solution Explorer**, go to **System > CPU > System** and set the Clock according to your needs. For this example, we will leave all settings at 1 kHz.

| System 🕆 🗙                                                      |                                 |                    |                 | Solution Explorer                                                                                                    | <b>-</b> ₽ × |
|-----------------------------------------------------------------|---------------------------------|--------------------|-----------------|----------------------------------------------------------------------------------------------------|--------------|
| Clock Settings                                                  |                                 |                    |                 | G O 🟠   To - IP   🔑 🗕                                                                                                    |              |
| Phase Frequency:                                                | 1.000                           | kHz                |                 | Search Solution Explorer (Ctrl+ü)                                                                                          | ρ-           |
| Servo Frequency:                                                | 1.000 ~                         | kHz                |                 | PowerPMAC7  System                                                                                                    |              |
| Real-Time Frequency:                                            | 1.000 ~                         | kHz 🕕              |                 | CPU                                                                                                    |              |
| Servo Period:<br>Phase Over Servo Period:                       | Existing<br>1.000<br>1.000      | New<br>1.000       | Milliseconds () | <ul> <li>Hardware</li> <li>EtherCAT</li> <li>Motors</li> <li>Coordinate Systems</li> <li>Encoder</li> <li>Tools</li> </ul> |              |
| Only EtherCAT detected.                                         |                                 |                    |                 | <ul> <li>C Language</li> <li>Configuration</li> <li>Documentation</li> <li>Log</li> </ul>                                  |              |
| PWM / Hardware Sampling Free<br>No Gates detected using Softwar | equency<br>re Clock on Power PM | AC 🚺               |                 | PMAC Script Language                                                                                                    |              |
| Structure Element:<br>Description:<br>Range:                    |                                 |                    |                 |                                                                                                    |              |
| System                                                          | → Co                            | ommon System Eleme | ents Accept     |                                                                                                    |              |

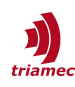

### 4.5 Set System Clock

Go to **EtherCAT > ESI Manager > Add File** and select the Triamec ESI file (.xml) [5]. After selection, Triamec Motion AG should be visible in the ESI files.

| -  | →ESI Manager — □ ×                                                           |         |       |                              |               |        |                  |       |                |        |
|----|------------------------------------------------------------------------------|---------|-------|------------------------------|---------------|--------|------------------|-------|----------------|--------|
| ES | ESI Files                                                                    |         |       |                              |               |        |                  |       |                |        |
|    | Select an ESI file which should be deleted or exported or add new ESI files. |         |       |                              |               |        |                  |       |                |        |
|    |                                                                              | ۲       | Delta | Pelta Tau Data Systems, Inc. |               |        |                  |       |                |        |
|    |                                                                              | 2016220 | Omro  | on Corpo                     | oration       |        |                  |       |                |        |
|    | •                                                                            | 4       | Triam | nec Motio                    | on AG         |        |                  |       |                |        |
|    |                                                                              | •       | Triar | mecMinF                      | w4.16.xml     |        |                  |       |                |        |
|    |                                                                              |         |       | Name                         | Description   |        | Productcode      |       | Revision       |        |
|    |                                                                              |         | E; I  | TSD                          | TSD_minFW4.16 | 5      | 0x00000171 (369) |       | 0x0000000      | 4 (4)  |
|    |                                                                              |         |       | TSP                          | TSP_minFW4.16 | 5      | 0x00000172 (370) |       | 0x0000000      | 3 (3)  |
|    |                                                                              |         |       |                              |               |        |                  |       |                |        |
|    |                                                                              |         |       |                              |               |        |                  |       |                |        |
|    |                                                                              |         |       |                              |               |        |                  |       |                |        |
|    |                                                                              |         |       |                              |               |        |                  |       |                |        |
|    |                                                                              |         |       |                              |               |        |                  | Numb  | er of ESI file | es: 75 |
|    |                                                                              |         |       |                              |               |        |                  | Numbe | er of devices  | 5: 630 |
|    | A                                                                            | \dd Fi  | le    | Ac                           | dd Folder     | Delete | Export           |       | Close          |        |

### 4.6 Scan EtherCAT Network

Go to **System > EtherCAT > Master0** and right-click to select **Scan EtherCAT Network** to automatically find all the connected slaves.

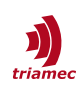

| Solution Exploi | rer                        | <b>-</b> ₽× |  |  |  |  |
|-----------------|----------------------------|-------------|--|--|--|--|
| 004             | °o - 🗗   🖌 🗕               |             |  |  |  |  |
| Search Solution | n Explorer (Ctrl+ü)        | <b>ب</b> م  |  |  |  |  |
| PowerPN         | МАС7                       |             |  |  |  |  |
| 🔺 🛋 Syster      | n                          |             |  |  |  |  |
| 🕨 🛑 CP          | U                          |             |  |  |  |  |
| 📕 📕 Ha          | ardware                    |             |  |  |  |  |
| 🔺 🛋 Etl         | herCAT                     |             |  |  |  |  |
| (*)             | Master() (Deactivated)     |             |  |  |  |  |
|                 | Scan EtherCAT Network      |             |  |  |  |  |
|                 | Load Mapping to Power PMAC |             |  |  |  |  |
|                 | Activate EtherCAT          |             |  |  |  |  |
|                 | Reset EtherCAT             |             |  |  |  |  |
| ▶ 🛑 <           | Append Slave               |             |  |  |  |  |
|                 | Paste Slave                | Ctrl+V      |  |  |  |  |
|                 | Edit Topology              |             |  |  |  |  |
|                 | Show Master Status         |             |  |  |  |  |

After the scan, at least one slave device should be listed under the Master0.

| Solution Explorer 🔹                                    | <b>μ</b> × |
|--------------------------------------------------------|------------|
| ◎ ◎ ☆ '⊙ - ☞ 🎤 🗕                                       |            |
| Search Solution Explorer (Ctrl+ü)                      | ρ-         |
| PowerPMAC7                                             |            |
| 🔺 📹 System                                             |            |
| 👂 🛑 CPU                                                |            |
| 📕 Hardware                                             |            |
| 🔺 🛁 EtherCAT                                           |            |
| 🔺 🔶 Master0 (Deactivated)                              |            |
| 🔺 💐 Slave_1001 [TSD] (1001)                            |            |
| 📗 001 Module 1 (csp,csv,pp,pv,digIn,msgld,touch probe) |            |
| 📗 002 Module 2 (csp,csv,pp,pv,digIn,msgId,touch probe) |            |
| Motors                                                 |            |

### 4.7 Load Mapping to PMAC

Go to **System > EtherCAT > Master0** and right-click to select **Load Mapping to Power PMAC** in order to update the EtherCAT info on the PMAC.

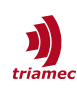

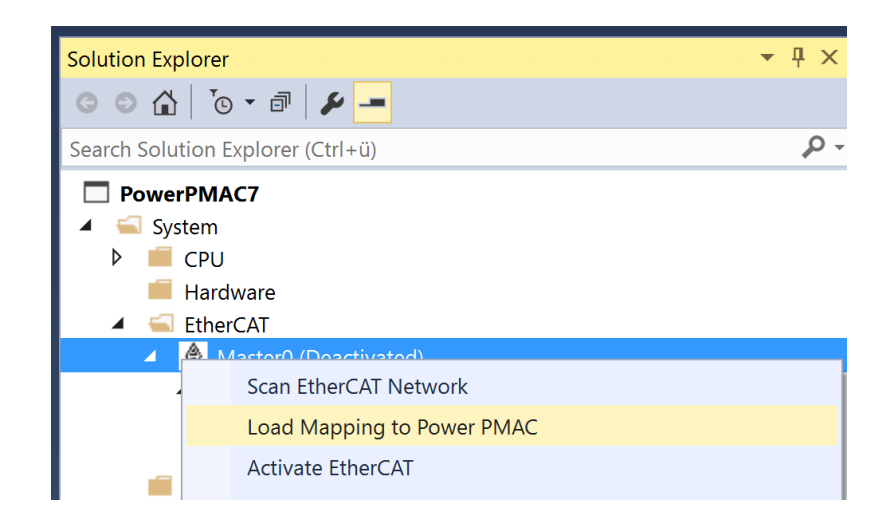

### 4.8 Adjust Slave Clock(s)

Double-click your first Triamec Slave, go to Advanced Options and set Potential Reference Clock.

| Slave_1001 [TSD] (1001) 😐 🗙 System                                                                                                    |                                  |                                                                                             |                                                                                                    |                             |                         |                                                                                  | -        |
|----------------------------------------------------------------------------------------------------|----------------------------------|---------------------------------------------------------------------------------------------|----------------------------------------------------------------------------------------------------|-----------------------------|-------------------------|----------------------------------------------------------------------------------|----------|
| Device Editor                                                                                                    |                                  |                                                                                             |                                                                                                    |                             |                         |                                                                                  |          |
| General Modules PDO Mapping Variables                                                                                                    | Advanced Options                 | Distributed Clock                                                                           | Init Commands                                                                                         | CoE Object                  | t-Dictionary S          | ync Units                                                                        |          |
| Startup Checking  Check Vendor ID  Check Product Code  Check Revision Number  Check Serial Number  Identification Checking  Check Identification  Check Identification  Check Id |                                  | Timeour<br>SDO Acc<br>Init->Pr<br>Pre-Op-<br>Back to<br>Op->Sa<br>Mailbox<br>© Cyc<br>© Sta | ts<br>e-Op/Init->Bootsf<br>->Safe-Op/Safe-O<br>Pre-Op, Init:<br>fe-Op:<br>< Mode<br>clic<br>te Change | trap:<br>p->Op:             | 200<br>900<br>500<br>20 | 0 • (ms)<br>0 • (ms)<br>0 • (ms)<br>0 • (ms)<br>0 • (ms)<br>0 • (ms)<br>0 • (ms) |          |
| Process Data Mode                                                                                                    |                                  | Overwri<br>🔲 Ou<br>🔲 Inp                                                                    | te Mailbox Size<br>tput Size:<br>out Size:                                                            |                             | 12                      | 8 🗮 [byte:<br>8 🛋 [byte:                                                         | s]<br>s] |
| Overwrite Watchdog          Set Multiplier (Reg.: 0x400):         Set PDI Watchdog (Reg.: 0x410):         Set SM Watchdog (Reg.: 0x420):         Distributed Clocks         Potential Reference Clock                                                                                                    | 2498 (m)<br>1000 (m)<br>1000 (m) | Process                                                                                     | Data Sync Manag<br>fault<br>ffered (3 buffer mc<br>ilbox (Single buffe                                | er Mode<br>ode)<br>er mode) |                         |                                                                                  | -        |
|                                                                                                    |                                  |                                                                                             |                                                                                                    |                             |                         | •                                                                                |          |
| Networks: 1 Slaves: 1                                                                                                    |                                  |                                                                                             |                                                                                                    |                             | State: 🔍 🔍              | Mode: CO                                                                         | NFIG     |

On all of your slaves, go to **Distributed Clock, select Overwrite Mode > Sync Units > Sync Unit 0 > User defined**, set it to your System Clock time and **Shift Time (us)** to half of this value. **Save all** and execute **Load Mapping to Power PMAC** as before.

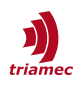

| Slave_1001 [TSD] (1001) 👎 🗙 Syste | em        |                  |                   |               |                                  |
|-----------------------------------|-----------|------------------|-------------------|---------------|----------------------------------|
| Device Editor                     |           |                  |                   |               |                                  |
| General Modules PDO Mapping       | Variables | Advanced Options | Distributed Clock | Init Commands | CoE Object-Dictionary Sync Units |
| Distributed Clock                 |           |                  |                   |               |                                  |
| Operation Mode                    | SM-Synchr | on               | ~                 |               |                                  |
| Sync Unit Cycle (us)              | 1000      |                  |                   |               |                                  |
| Overwrite Mode                    | 1         |                  |                   |               |                                  |
| Sync Units                        |           |                  |                   |               |                                  |
| Sync Unit 0                       |           |                  |                   |               |                                  |
| Cycle Time                        |           |                  |                   |               |                                  |
| Sync Unit Cycle                   | e         | x 1 🔻 100        | 0 us              |               |                                  |
| User defined                      |           | 1000             |                   |               |                                  |
| Shift Time (us)                   |           | 500              |                   |               |                                  |
| Sync Unit 1                       |           |                  |                   |               |                                  |
| Cycle Time                        |           |                  |                   |               |                                  |
| Sync Unit Cycle                   | e         | x 1 💌 0 us       | 5                 |               |                                  |
| Sync 0 Cycle                      |           | x 1 💌 0 us       | 5                 |               |                                  |
| User defined                      |           |                  |                   |               |                                  |
| Shift Time (us)                   |           |                  |                   |               |                                  |
|                                   |           |                  |                   |               |                                  |
|                                   |           |                  |                   |               |                                  |
|                                   |           |                  |                   |               |                                  |
|                                   |           |                  |                   |               |                                  |
|                                   |           |                  |                   |               |                                  |
|                                   |           |                  |                   |               |                                  |
|                                   |           |                  |                   |               |                                  |
|                                   |           |                  |                   |               |                                  |
| Networks: 1 Slaves: 1             |           |                  |                   |               | State: 🔍 🔍 Mode: CONFIG          |

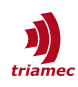

#### 4.9 Add Motor

Go to System > Motors and right-click to select Add a Motor...

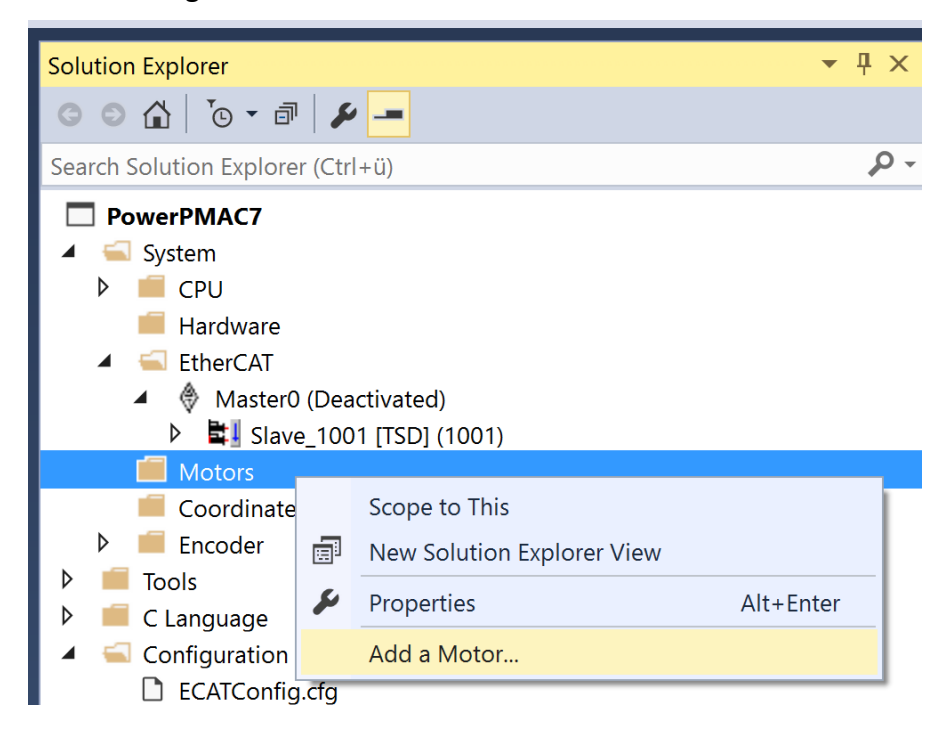

Select the number of motors you want to add and the Topology: EtherCAT.

| Add Motor          |                                     |                            | $\times$     |
|--------------------|-------------------------------------|----------------------------|--------------|
| Motor Number(s):   | 1                                   | E.g. 1-5,8,12              |              |
| Template:          | None                                |                            | $\checkmark$ |
| Topology:          | EtherCAT                            |                            | ~            |
| () Motor saved str | ructure element values will be uplo | paded from the Power PMAC. |              |
|                    |                                     | OK Cancel                  |              |

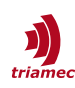

### 4.10 Configure Motor

Click on the motor you want to configure in the Solution Explorer. Select your slave drive.

| Motor1 ≠ × Slave_1001 [TSD] (1                              | 001) System                          | -                                                                   |
|-------------------------------------------------------------|--------------------------------------|---------------------------------------------------------------------|
|                                                             | EtherCAT Type                        |                                                                     |
| Power PMAC                                                  | EtherCAT Slave Drive                 | User Units                                                          |
| Servo Period<br>1.000 msec<br>PhaseOverServoPeriod<br>1.000 | No slave drive selected V            | Press '=' to enter an expression.                                   |
| ·                                                           | Start typing to filter items         |                                                                     |
|                                                             | Vendor: All Vendors                  |                                                                     |
|                                                             | Assigned to Motor: All               |                                                                     |
|                                                             | Slave Name Station Address Descripti | ion Product Code Vendor                                             |
| ſ                                                           | Slave_1001 [TSD] 1001 TSD_minFW      | V4.16 0x171 (369) Triamec Motion AG (0xABBA                         |
|                                                             |                                      | Jog<br>Servo On<br>EtherCAT is Deactivated.<br>Cannot jog motor '1' |

For Drives with two axis, select **Axis: Multiple Axis.** Confirm with the **Save Icon** on the top right of the box.

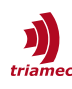

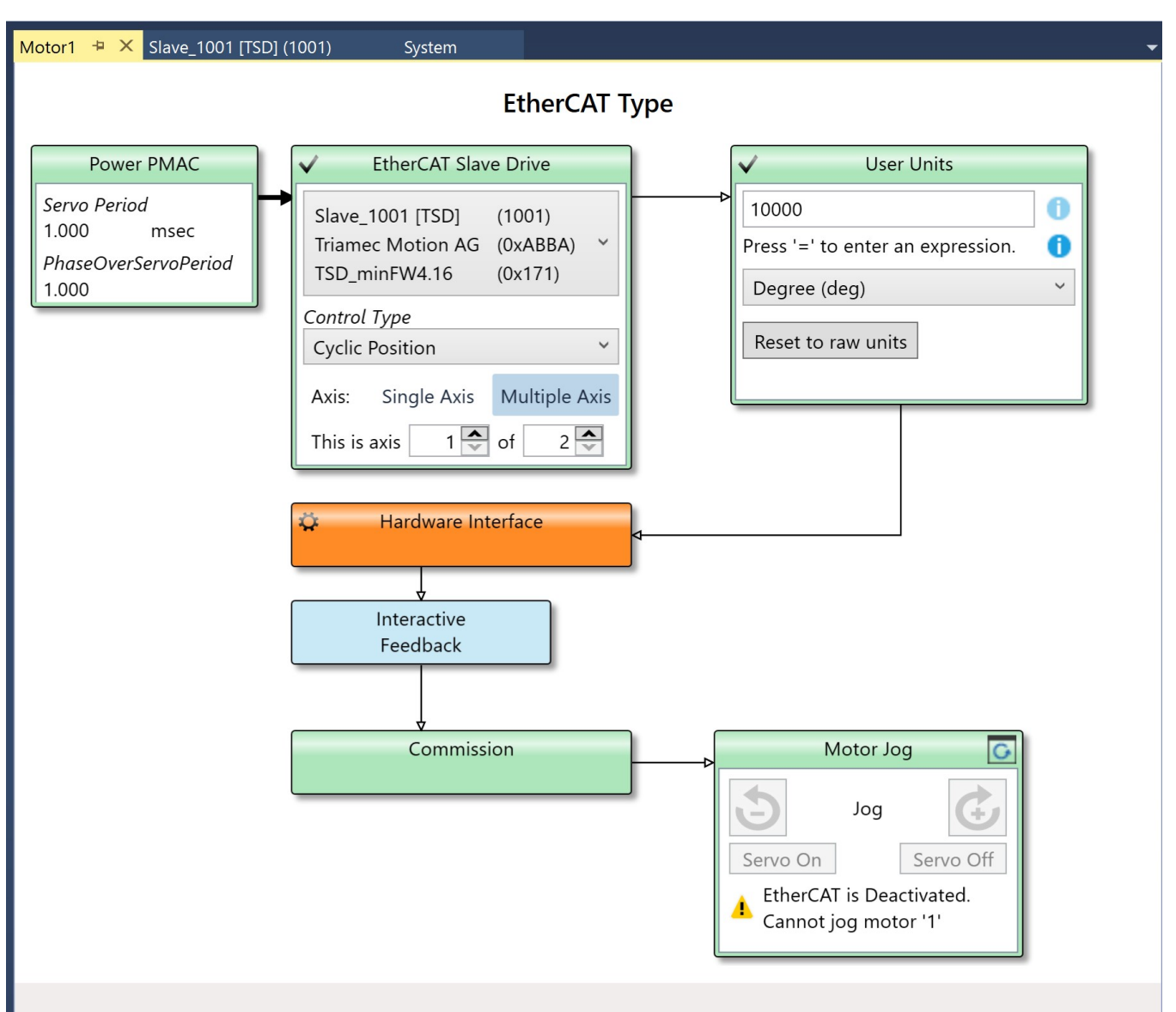

Enter the number of EtherCAT increments that equal one axis unit (standard is 10'000) and select the **User Units** that similar to the axis unit on the drive. Save your settings.

Double-click **Hardware Interface**. Check if the correct Interface Variables have been found, change them if necessary. At the end, click **Accept**.

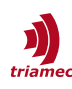

| Motor1 👎 🗙 Slave_1001 [TSD] (1001)      | System                                      |             |
|-----------------------------------------|---------------------------------------------|-------------|
| Amplifier Control/Signal                |                                             |             |
| Control Type:                           | Cyclic Position                             |             |
| Signal Type:                            | EtherCAT                                    |             |
| Amplifier Interface                     |                                             |             |
| Command Signal Channel:                 | Slave_1001_TSD_1001_607A_0_TargetPosition ~ |             |
| Amplifier Enable Signal Output Channel: | Slave_1001_TSD_1001_6040_0_ControlWord ~    |             |
| Amplifier Fault Signal Input Channel:   | Slave_1001_TSD_1001_6041_0_StatusWord v     |             |
| Feedback Interface                      |                                             |             |
| Primary Feedback Channel:               | Slave_1001_TSD_1001_6064_0_ActualPosition   |             |
|                                         |                                             |             |
|                                         |                                             |             |
|                                         |                                             |             |
|                                         |                                             |             |
|                                         |                                             |             |
|                                         |                                             |             |
|                                         |                                             |             |
|                                         |                                             |             |
| Structure Element:                      |                                             |             |
| Description:                            |                                             |             |
| ↑ Topology                              | → Interactive Feed                          | back Accept |
|                                         |                                             |             |

Continue to Interactive Feedback. In order to see the feedback, you need to go to **System > EtherCAT > Master0** and right-click to select **Activate EtherCAT.** 

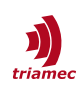

| Solution Explorer                 | г <del>П</del> × |  |  |  |
|-----------------------------------|------------------|--|--|--|
| © ◯ ☆ '⊙ - ♬ 🎤 🗕                  |                  |  |  |  |
| Search Solution Explorer (Ctrl+ü) | <u>р</u> -       |  |  |  |
| PowerPMAC7                        |                  |  |  |  |
| 🔺 📹 System                        |                  |  |  |  |
| 🕨 🛑 CPU                           |                  |  |  |  |
| 📕 Hardware                        |                  |  |  |  |
| 🔺 🛁 EtherCAT                      |                  |  |  |  |
| A Master() (Deactivated)          |                  |  |  |  |
| Scan EtherCAT Network             |                  |  |  |  |
| Load Mapping to Power PMAC        |                  |  |  |  |
| Activate EtherCAT                 |                  |  |  |  |
| Reset EtherCAT                    |                  |  |  |  |

The graph in Interactive Feedback should now be running. Verify the feedback by moving the motor manually.

| Motor1 🕆 X Slave_1001 [TSD] (1001)          | System               |                                      | •                 |
|---------------------------------------------|----------------------|--------------------------------------|-------------------|
| Feedback                                    |                      | Interactive Feedback                 | <b>\$</b>         |
| Raw Position Data Register [31:00]:         | 0 0 0 0 0            | 400                                  |                   |
| ECT Output:                                 |                      | 300                                  |                   |
| ECT Scale Factor:                           |                      |                                      |                   |
|                                             |                      | 200<br>$\widehat{\nabla}$            |                   |
|                                             |                      | 9<br>E 100                           |                   |
| 4                                           | •                    |                                      |                   |
| Verification                                |                      |                                      |                   |
| Maximum Speed in LSB per msec (0: Disable): |                      |                                      |                   |
| Motor Position:                             | 0.1                  | -100                                 |                   |
|                                             | Save Position 1      |                                      |                   |
|                                             | Save Position 2      | -200 6 7 8 9                         | 10 11             |
|                                             | Delta Save Position: | Time, sec                            |                   |
| <                                           | <b>→</b>             | ECT Output                           |                   |
|                                             |                      | Select Plot Motor-Encoder Position 🗸 | 🚺 💷 🛛 Clear Graph |
| Structure Element:                          |                      |                                      |                   |
| Description:                                |                      |                                      |                   |
| Range:                                      |                      |                                      |                   |
| Default value:                              |                      |                                      |                   |
| ↑ Topology ← Hardware Interface             |                      | → Commis                             | ssion Accept      |
|                                             |                      |                                      |                   |

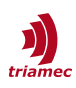

Click Accept and continue to Commission. Fill out all variables in Commissioning according to your setup and click Accept. All components in the Motor Wizard should now be green. Go to System > EtherCAT > Master0 and right-click to select Deactivate EtherCAT in order to be able to execute Load Mapping to Power PMAC afterwards.

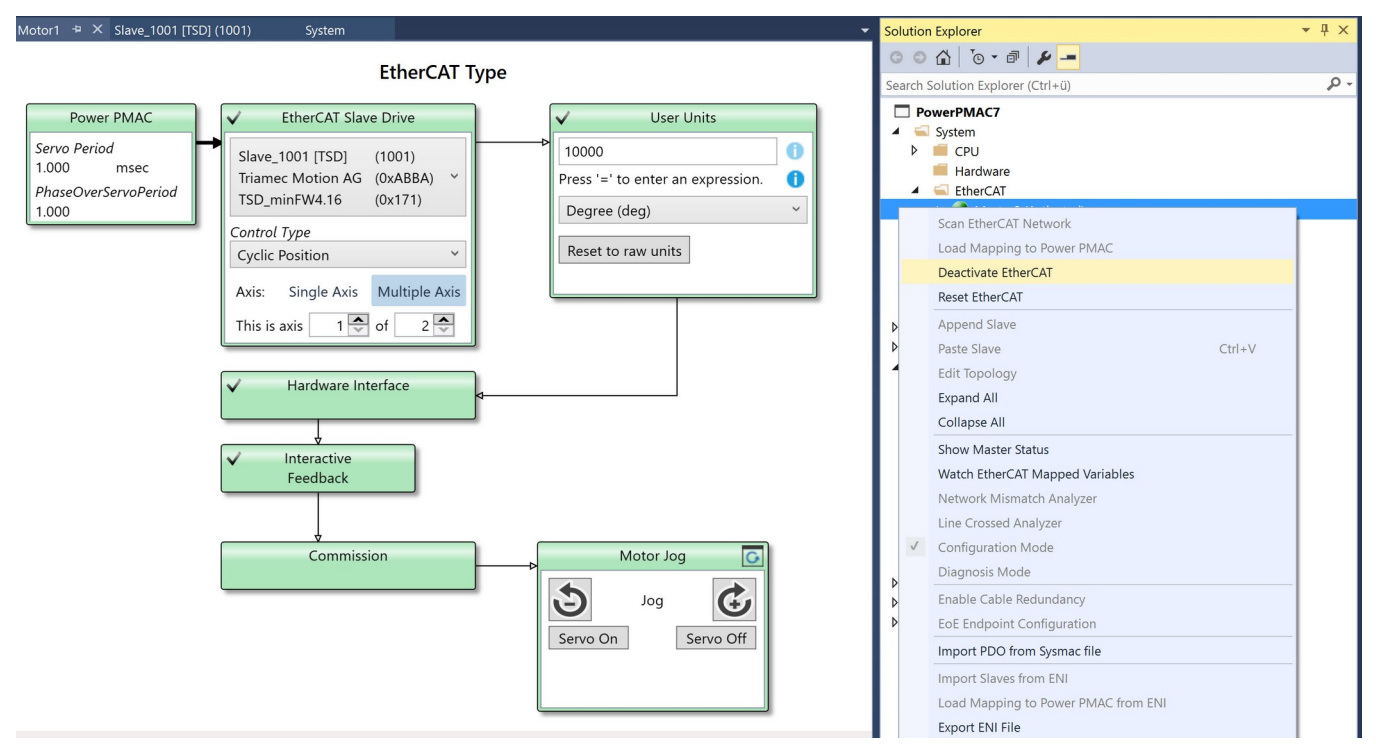

Right-click on the project name to select Build and Download All Programs.

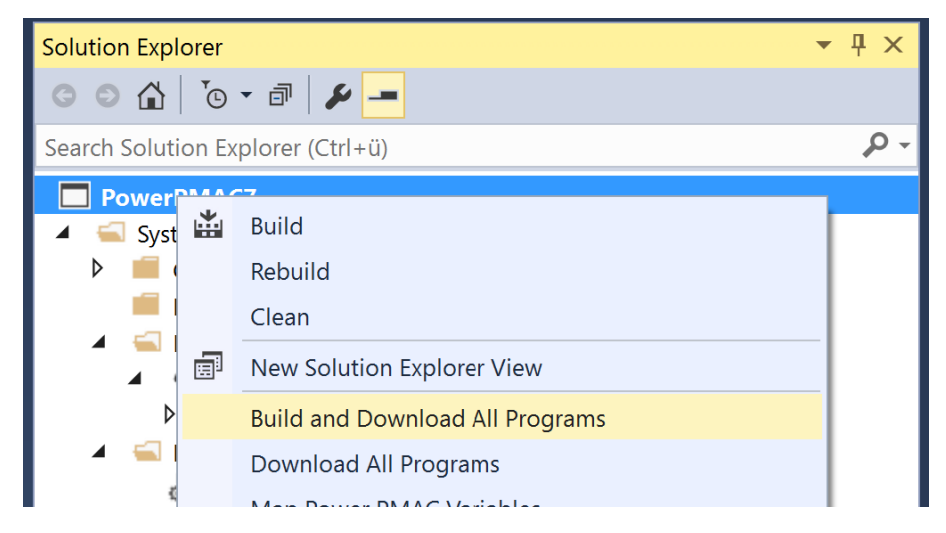

#### 4.11 Test PMAC Setup

Activate EtherCAT again and enter Slave\_1001\_TSD\_1001\_6060\_0\_ModeofOperation = 8 to activate Axis[0] or Slave\_1001\_TSD\_1001\_6860\_0\_ModeofOperation = 8 to activate Axis[1] in the Terminal.

**Note** Setting ModeofOperation = 8 is not persistent and has to be executed after each startup. See 4.13 on how to automate this behavior

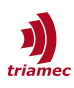

Go to the **Motor Wizard** and click **Servo On**. If everything worked, you should now see the **Jog/** command in the **Power PMAC Messages** and the status **DirectCoupledMotion** in the **Axis Info Window in the TAM System Explorer.** 

| Pov | Power PMAC Messages  |                      |           |                                               |  |  |  |
|-----|----------------------|----------------------|-----------|-----------------------------------------------|--|--|--|
|     | 🕽 0 Errors 📔 🔔 7 Wai | nings 📔 🚺 52 Message |           |                                               |  |  |  |
|     | Date                 | Location             | Module    | Description                                   |  |  |  |
| 0   | 29.02.2024 10:43:02  | Master0              | EtherCAT  | Pre-check for EtherCAT activation is successf |  |  |  |
| 0   | 29.02.2024 10:43:02  | Master0              | EtherCAT  | Activating EtherCAT                           |  |  |  |
| 0   | 29.02.2024 10:43:02  | Master0              | EtherCAT  | Checking if activated                         |  |  |  |
| 4   | 29.02.2024 10:43:04  | Master0              | EtherCAT  | Cyclic command WKC error. EtherCAT reset      |  |  |  |
| 0   | 29.02.2024 10:43:08  | Master0              | EtherCAT  | Ethercat status has been set to Activated.    |  |  |  |
|     | 29.02.2024 10:51:59  | Motor[1]             | Motor Jog | #1Jog/                                        |  |  |  |

Power PMAC Messages Terminal Output

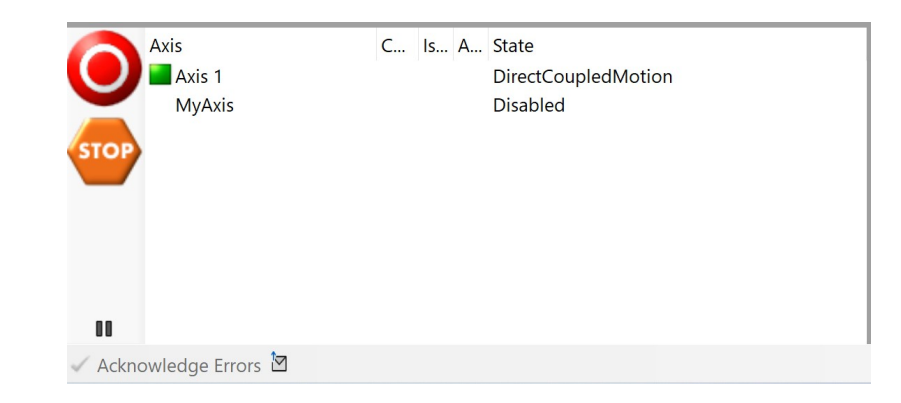

In the Motor Wizard, click the Jog Minus or Jog Plus Button to verify that the PMAC can move the drive motor. If it worked, your Power PMAC Messages should show the Jog commands without any error.

| Pow | Power PMAC Messages                          |          |           |                                            |  |  |  |
|-----|----------------------------------------------|----------|-----------|--------------------------------------------|--|--|--|
| 8   | O Errors A 7 Warnings 52 Messages 86 Outputs |          |           |                                            |  |  |  |
|     | Date                                         | Location | Module    | Description                                |  |  |  |
| 0   | 29.02.2024 10:43:08                          | Master0  | EtherCAT  | Ethercat status has been set to Activated. |  |  |  |
|     | 29.02.2024 10:51:59                          | Motor[1] | Motor Jog | #1Jog/                                     |  |  |  |
|     | 29.02.2024 10:55:58                          | Motor[1] | Motor Jog | #1Jog-                                     |  |  |  |
|     | 29.02.2024 10:55:59                          | Motor[1] | Motor Jog | #1Jog/                                     |  |  |  |
|     | 29.02.2024 10:56:00                          | Motor[1] | Motor Jog | #1Jog+                                     |  |  |  |
|     | 29.02.2024 10:56:02                          | Motor[1] | Motor Jog | #1Jog/                                     |  |  |  |
|     |                                              |          |           |                                            |  |  |  |

Power PMAC Messages Terminal Output

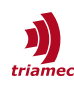

#### 4.12 Save PMAC setup

Click Save in order to write down the current settings to the PMAC.

| 🐨 Reset & I | Re-Initialize | ' <sup>프-</sup> Reset | '랼 Rese | t EtherCAT | 퍌 Save     | Ŧ                            |
|-------------|---------------|-----------------------|---------|------------|------------|------------------------------|
|             |               |                       |         | Copy Setu  | p configur | ation to non-volatile memory |

#### 4.13 Automate Startup

In order to activate EtherCAT and set the ModeofOperation automatically, scripts can be executed automatically on startup of the PMAC. For this we are altering **Configuration > pp\_startup.txt and PMAC Script Language > plc1.plc.** 

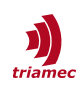

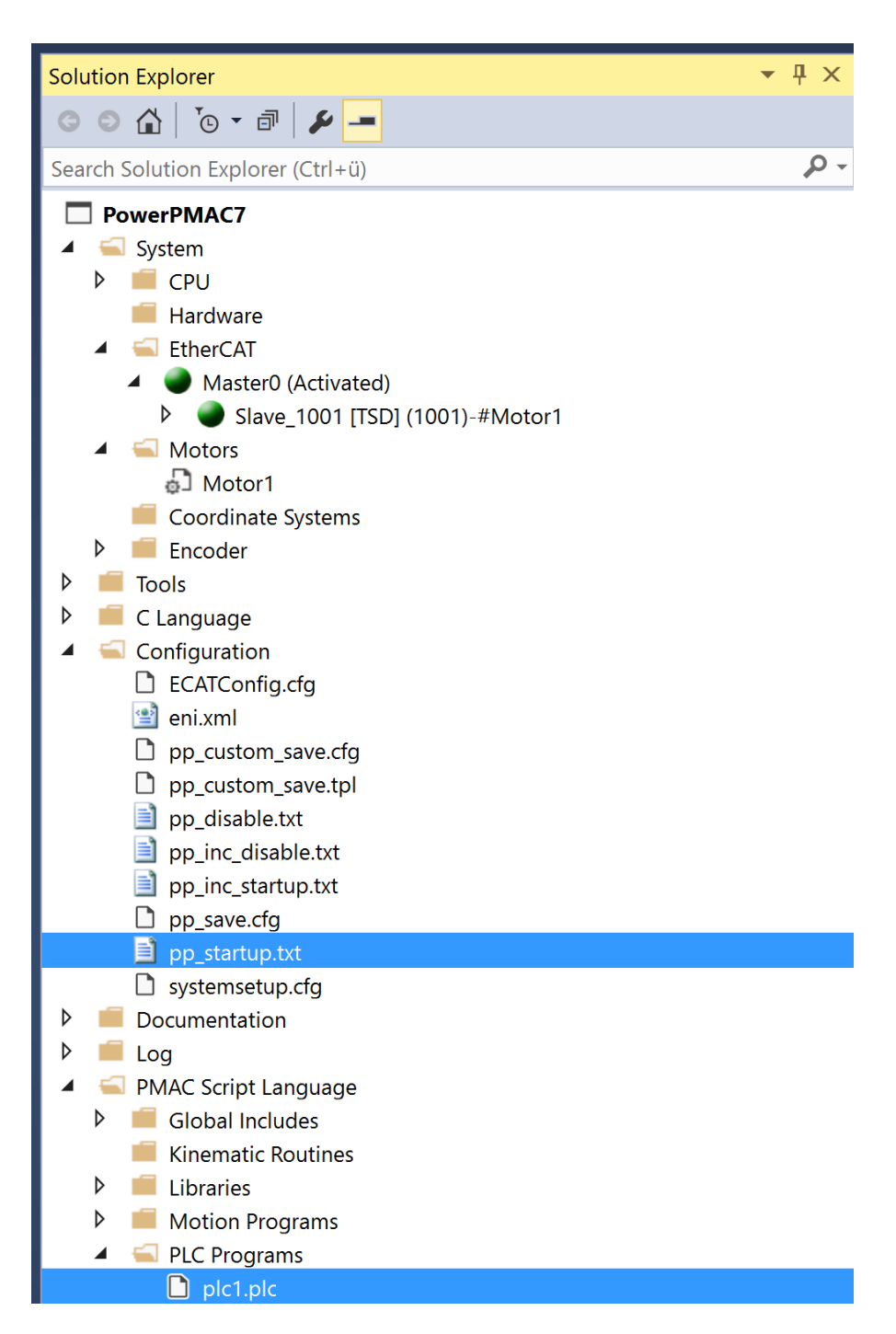

#### Add the following content to **plc1.plc**:

```
open plc 1
//
call Timer.sec(1)
Slave_1001_TSD_1001_6060_0_ModeofOperation = 8 // Adjust according to your Drive and Axis
//
//
while (ECAT[0].MasterState != 2 && ECAT[0].Enable == 0){}
if (ECAT[0].Enable == 0)
```

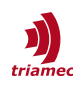

```
{
    ECAT[0].Enable = 1
    while (ECAT[0].MasterState != 8){}
    call Timer.sec(3)
}
//homez 1..x
//call Timer.sec(1)
//jog 1..x
//call Timer.sec(1
enable plc2..3
disable plc 1
close
```

Add the following content to pp\_startup.txt:

#### enable plc1

Click **Save all** and **Save** for the PMAC to make the settings non-volatile. Execute **Reset** and verify that EtherCAT starts automatically. In the Terminal, you can also check if the ModeofOperation has been set correctly.

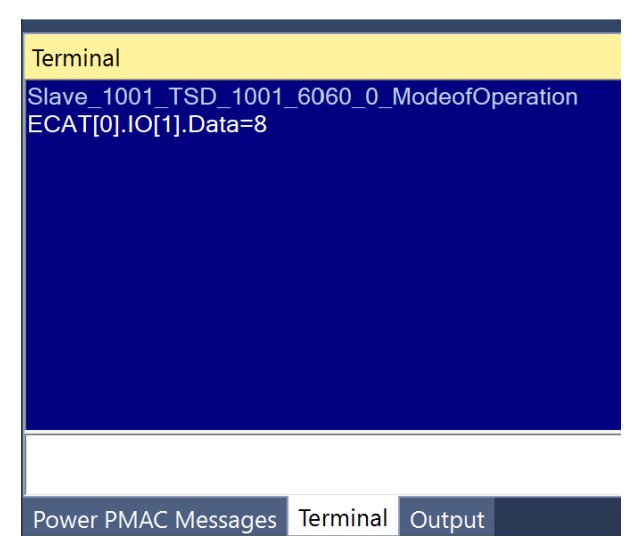

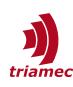

### References

- [1] Power PMAC IDE, accessed on 28.02.2024 https://automation.omron.com/en/ca/products/family/PMAC%20IDE
- [2] Triamec System Explorer, accessed on 28.02.2024 https://www.triamec.com/en/tam-software-support.html
- [3] TwinCAT Setup Guide, accessed on 29.02.2024 <u>https://www.triamec.com/en/documents.html?file=files/medien/documents/manuals/</u> <u>SWTC\_TwinCAT-UserGuideEcat\_EP014.pdf&cid=2298</u>
- [4] Omron PMAC User Manual, accessed on 28.02.2024 <u>https://assets.omron.com/m/2c1a63d391d6bfa3/original/Power-PMAC-Users-Manual.pdf</u>
- [5] Triamec ECAT Integration, accessed on 29.02.2024 https://www.triamec.com/en/ethercat.html

## **Revision History**

| Version | Date       | Editor | Comment         |
|---------|------------|--------|-----------------|
| 001     | 2024-03-08 | ns     | Initial version |
|         |            |        |                 |

| Copyright © 2024     | Triamec Motion AG       | Phone | +41 41 747 4040         |
|----------------------|-------------------------|-------|-------------------------|
| Triamec Motion AG    | Lindenstrasse 16        | Email | <u>info@triamec.com</u> |
| All rights reserved. | 6340 Baar / Switzerland | Web   | www.triamec.com         |

#### Disclaimer

This document is delivered subject to the following conditions and restrictions:

- This document contains proprietary information belonging to Triamec Motion AG. Such information is supplied solely for the purpose of assisting users of Triamec products.
- The text and graphics included in this manual are for the purpose of illustration and reference only. The specifications on which they are based are subject to change without notice.
- Information in this document is subject to change without notice.